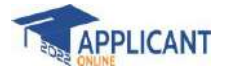

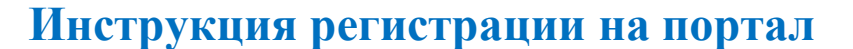

Если Вы гражданин зарубежного государства, желаете учить в высших учебных заведених Кыргызстана и первый раз посещаете портал, то необходимо пройти процесс регистрации.

- 1. Откройте браузер Google Chrome
- 2. В адресной строке наберите <u>https://edugate.edu.gov.kg</u>

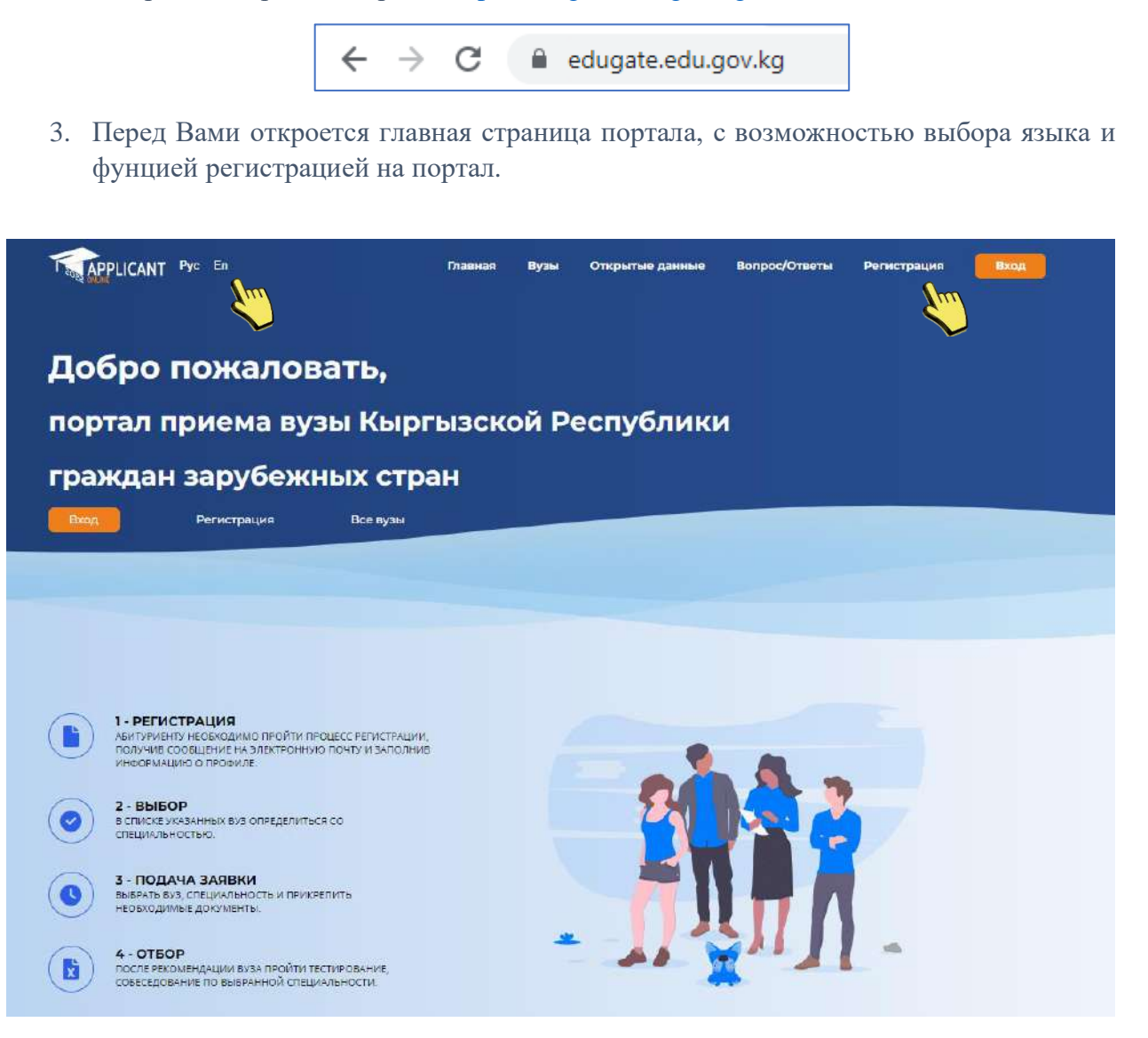

4. Регистрация нового пользователя.

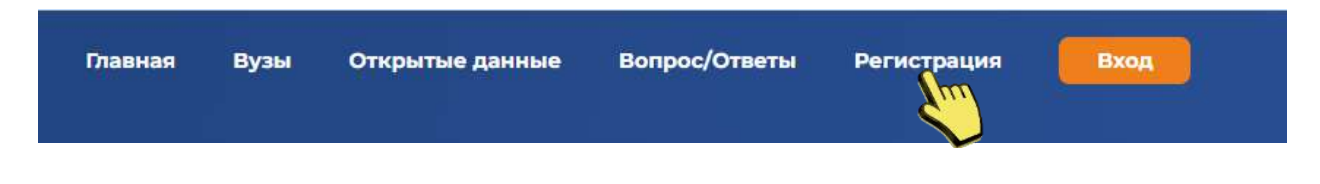

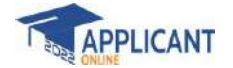

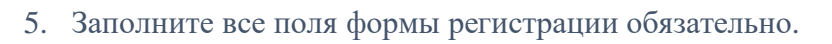

| Фамилия*        | Фото                                                    |
|-----------------|---------------------------------------------------------|
| Назарбекова     |                                                         |
| Имя*            |                                                         |
| Эркайым         |                                                         |
| Отечество       | Удалить фото                                            |
| Дата рождение*  | Пол*                                                    |
| 21.08.2004      | Женский 🗸 🗸                                             |
| Паспорт*        | Дата выдачи*                                            |
| DS123456789     | 03.01.2021                                              |
| Страна*         | Email*                                                  |
| Казахстан 🗸 🗸   | erkayim@gmail.com                                       |
| Телефон         | Пароль*                                                 |
| +777 55 666 888 | ······                                                  |
|                 |                                                         |
|                 | геСАРТСНА<br>Конфиденциальность - Условия использования |

## \* - обязательные поля для заполнения;

| Я не робо         | <b>ЭТ</b><br>онфиденциаль | геСАРТСНА<br>ность - <u>Условия использования</u> | <ul> <li>специальный защитный код;</li> </ul> |
|-------------------|---------------------------|---------------------------------------------------|-----------------------------------------------|
| - просмотр в      | водимог                   | о пароля;                                         |                                               |
| Авторизац         | ия                        | - переход на страни                               | ицу «Авторизации»                             |
| 📚 АБИТУРИ         | ЕНТ                       |                                                   |                                               |
| etkayim@gmail.com | *                         |                                                   |                                               |
|                   |                           |                                                   |                                               |
| Затомнить меня    |                           |                                                   |                                               |
| Войти             |                           |                                                   |                                               |
|                   |                           | - страница авториз                                | ации.                                         |

ОсОО «AVN» Б. Бабаев

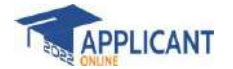

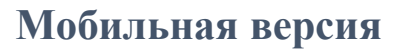

## Главная страница

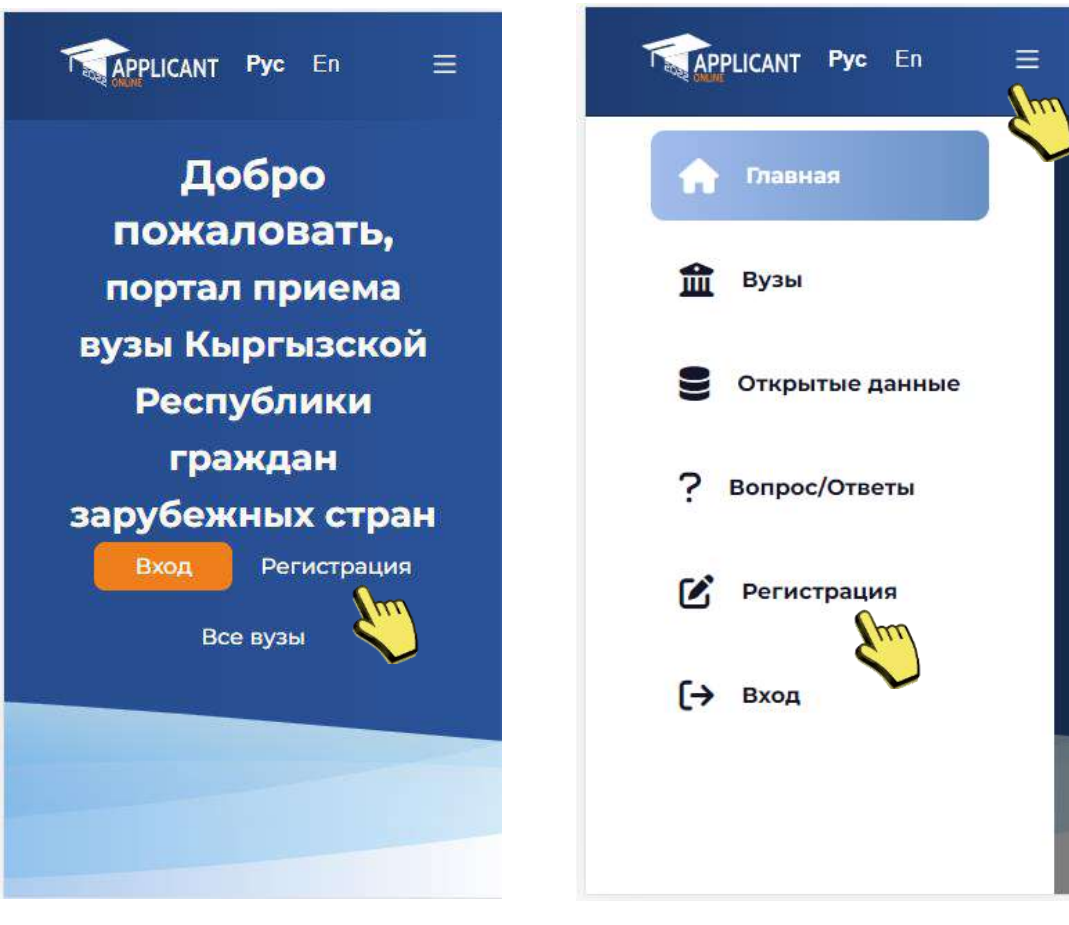

## Форма регистрации

| APPLICANT Pyc En =        |
|---------------------------|
| Регистрация               |
|                           |
|                           |
| Загрузить фото<br>Фамилия |
| имя*                      |
|                           |

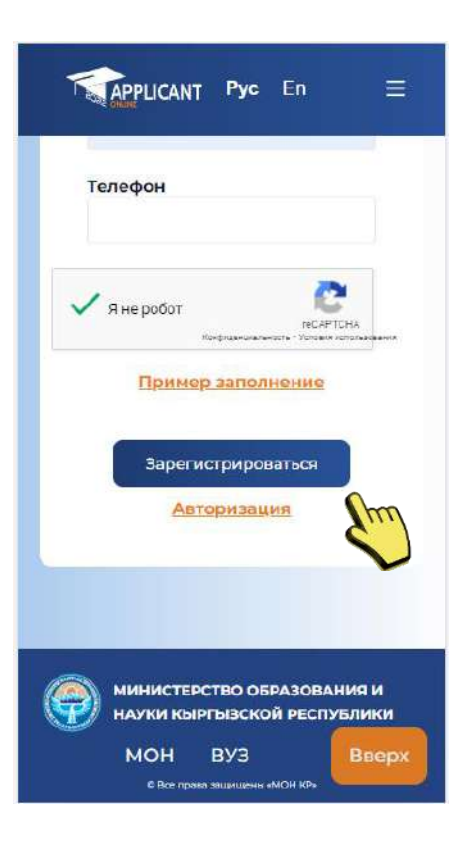

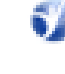